(1) トレーニングデータの作り方

画像> 分類> フィーチャマップ> フィーチャマッピングウィンドウ表示> 画像ファイルを選択

※このとき、教師付き分類を行う画像と同じバンド数だけ選ぶ

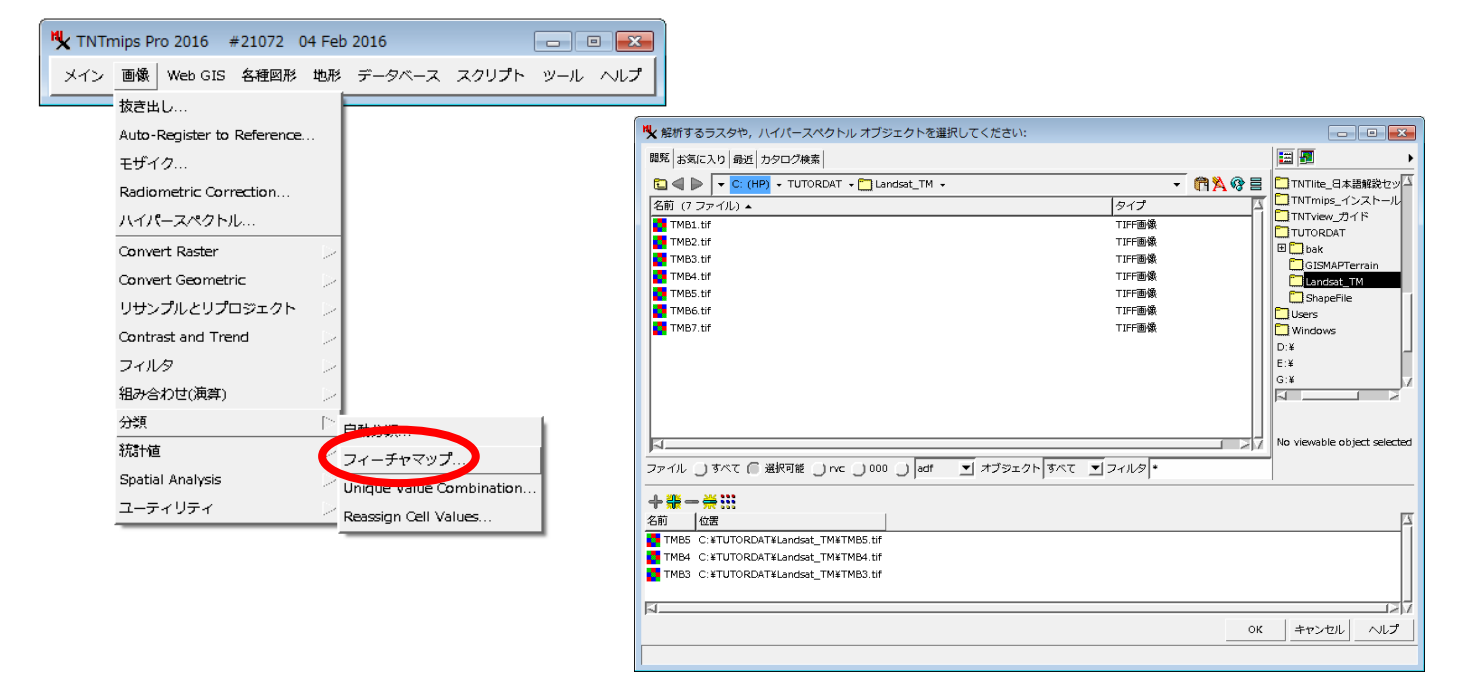

大きくしてフィーチャに印付け> 左クリックでエリアを選択(赤表示=プロトタイプエリア)> 右クリックで確定 (範囲指定をやりなおしたいときは 🔀 )

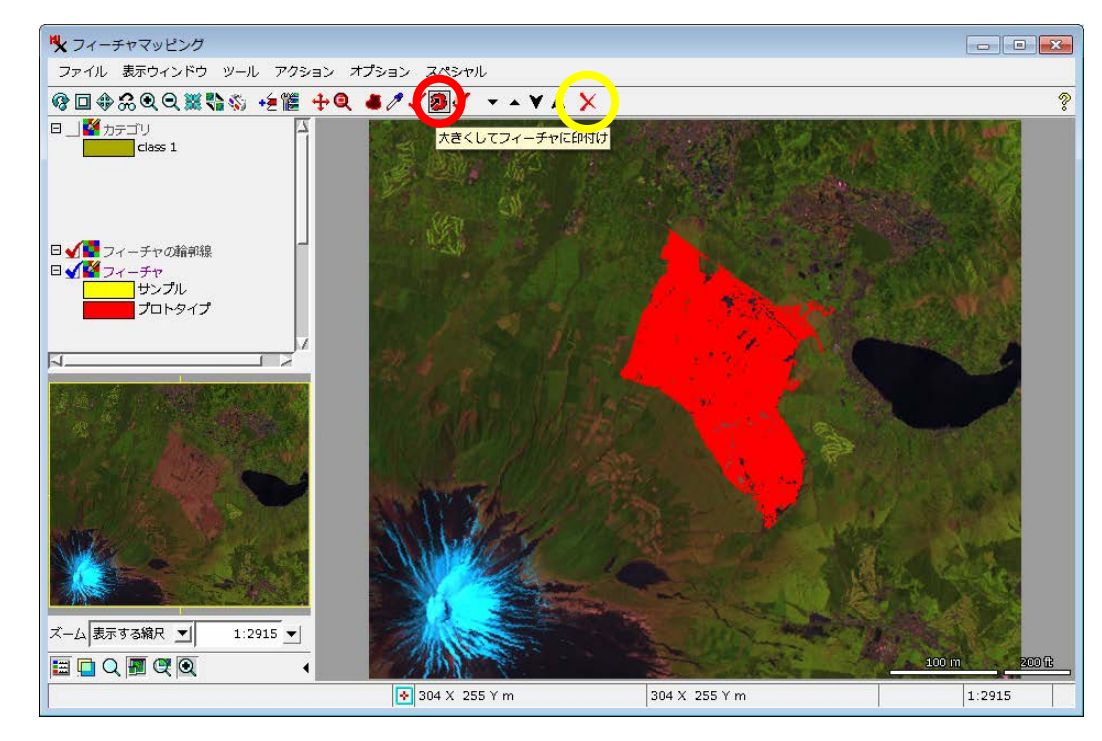

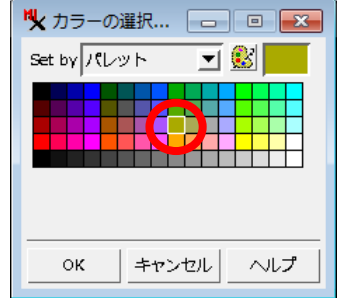

「クラスの追加」でクラス名と色を指定> 0 K

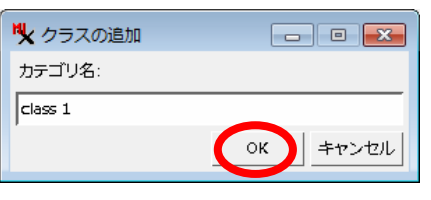

### プロトタイプエリアが指定クラスに確定。

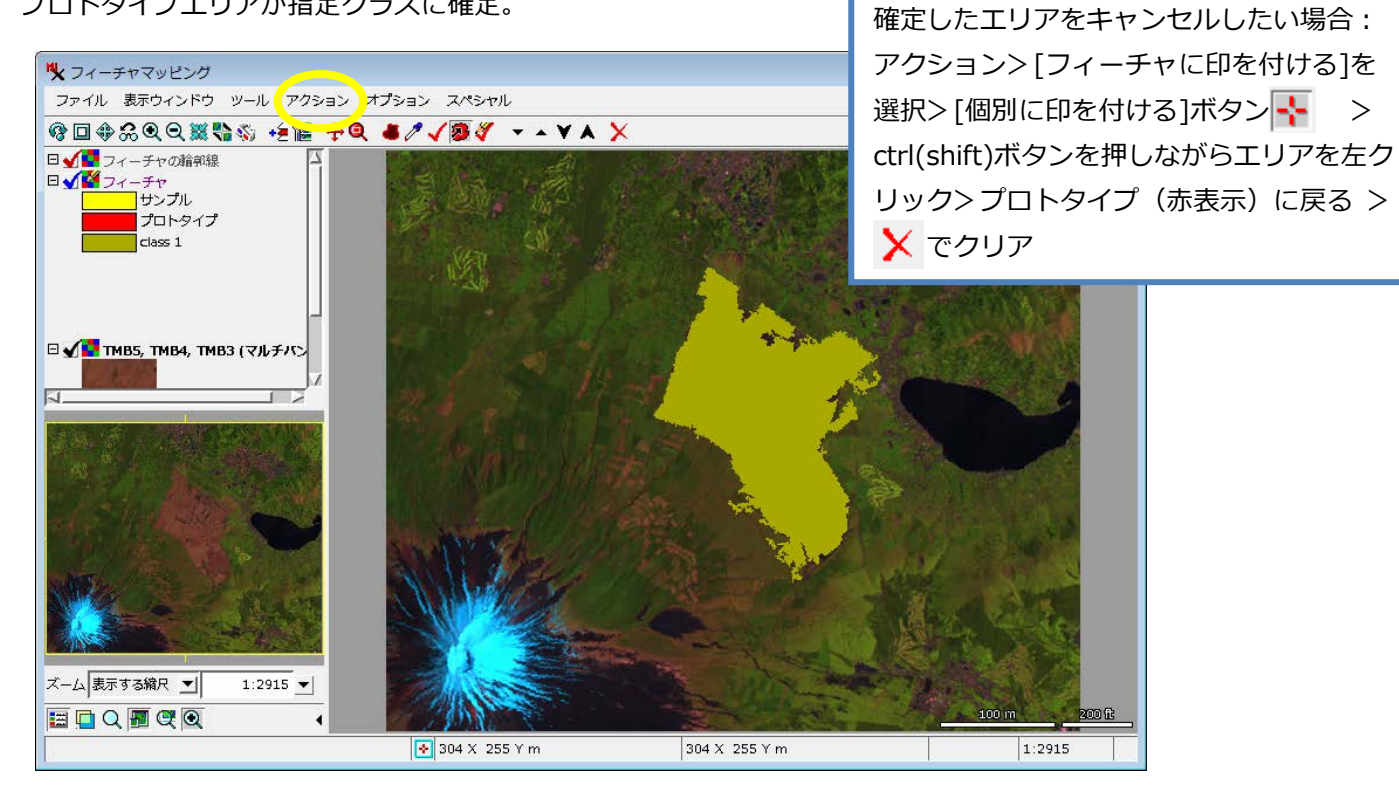

さらに、別のクラスを追加する。

|                    |                        | 🏷 カラーの選択 🗖 🗉 💌  |
|--------------------|------------------------|-----------------|
| 🍢 カテゴリクラスの選択 📃 🖃 💌 |                        | Set by パレット 🖃 🅵 |
|                    | 🍾 クラスの追加 🕞 💷 🎫         |                 |
| Class 1            | フィーチャクラス:              |                 |
|                    | class2                 |                 |
|                    | ОК <i><b>キ</b>ヤンセル</i> |                 |
|                    |                        | OK キャンセル ヘルプ    |

class2 が選択されている状態で、左クリックでエリアを選択(赤表示)>右クリックで確定

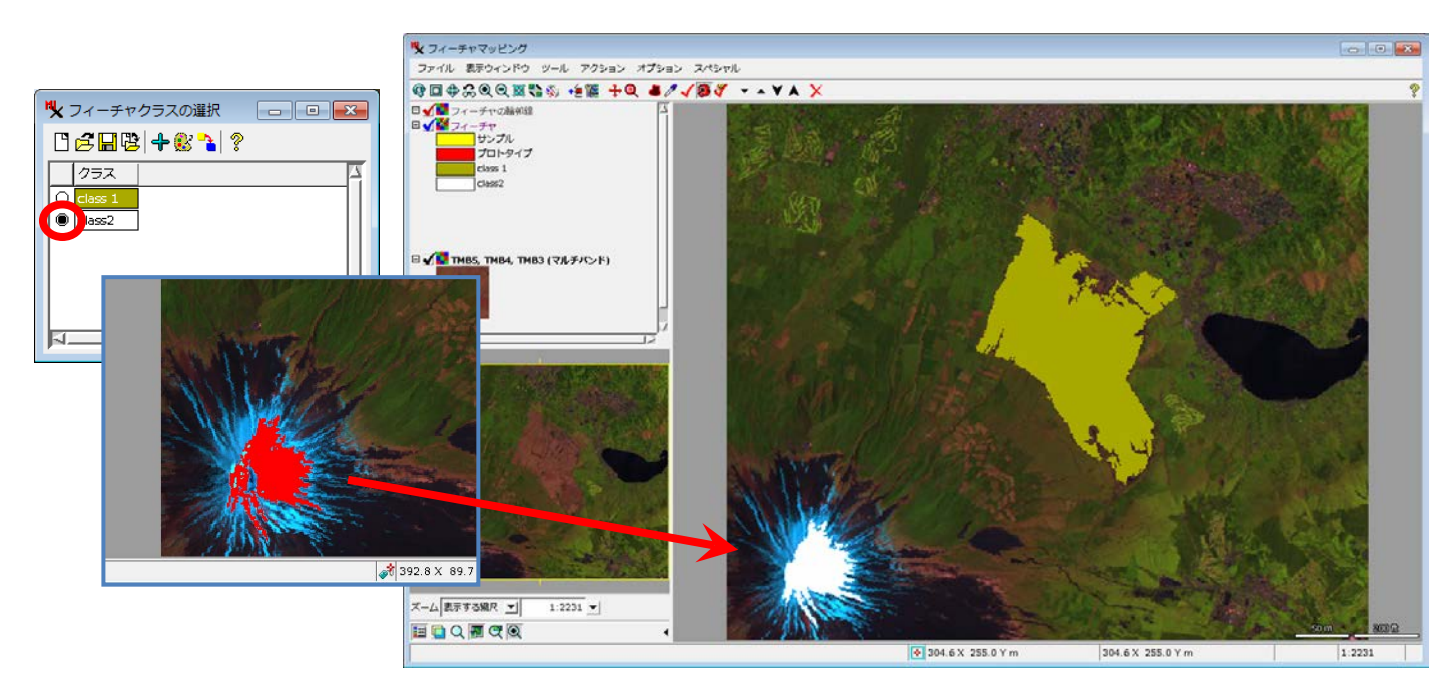

同様の操作でクラスを増やします。

## 参考: フィーチャプロトタイプを増やす http://www.opengis.co.jp/techguidej/79FeatMapGrowMark\_J.pdf [大きくしてフィーチャを選択] ツール http://www.opengis.co.jp/QuickGuide\_J/77Grow%20and%20markfeatures\_J.pdf

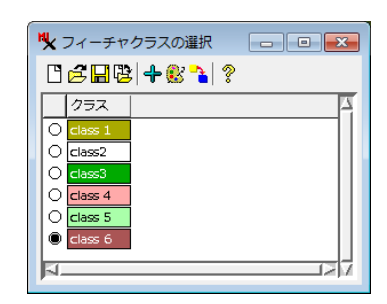

フィーチャとカテゴリを保存して、 フィーチャマッピングを終了します。

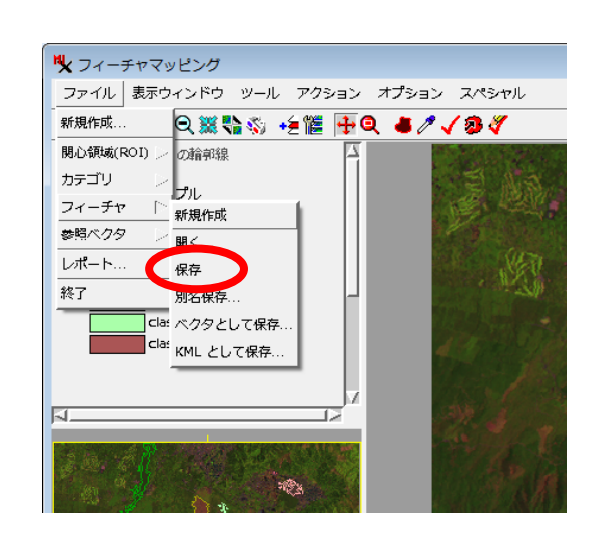

### (2)教師付き分類

画像>分類>自動分類>自動分類ウィンドウ表示>[ラスタ(複数)]ボタン

| <b>H</b> . | TNTn | nips Pro 2016 #21072       | 04 Feb                   | 2016             |            | - ( |     |
|------------|------|----------------------------|--------------------------|------------------|------------|-----|-----|
| ×          | イン   | 画像 Web GIS 各種図形            | 地形                       | データベース           | スクリプト      | ツール | ヘルプ |
| _          |      | 抜き出し                       |                          | -                |            |     |     |
|            |      | Auto-Register to Reference | e                        |                  |            |     |     |
|            |      | モザイク                       |                          |                  |            |     |     |
|            |      | Radiometric Correction     |                          |                  |            |     |     |
|            |      | ハイパースペクトル                  |                          |                  |            |     |     |
|            |      | Convert Raster             | >                        |                  |            |     |     |
|            |      | Convert Geometric          |                          |                  |            |     |     |
|            |      | リサンプルとリプロジェクト              | <ul> <li>&gt;</li> </ul> |                  |            |     |     |
|            |      | Contrast and Trend         | $\sim$                   |                  |            |     |     |
|            |      | フィルタ                       | $\sim$                   |                  |            |     |     |
|            |      | 組み合わせ(演算)                  | $\sim$                   |                  |            |     |     |
|            |      | 分類                         |                          | 自動分類             |            | h   |     |
|            |      | 統計値                        |                          |                  | f          | i   |     |
|            |      | Spatial Analysis           | 2                        | Unique Value O   | ombination |     |     |
|            |      | ユーティリティ                    | Þ                        | Reassign Cell Va | alues      |     |     |
|            |      |                            |                          |                  |            |     |     |

### 分類したい画像のオブジェクトを選びます> 0 K

| (入力ラスタ                                            |                |            |
|---------------------------------------------------|----------------|------------|
| 観察 お英に入り 載近 カタログ映楽                                | E              |            |
| 🖾 🗐 🕨 🔽 C: (HP) - TUTORDAT - 🗂 Landset_TM -       | - 🕅 🖄 🏟 🖻 🗖    | NTINe_B#J  |
| 名射 (8 ファイル) 🔺                                     | 947 🗖 📮 🗖      | NTmips_1;  |
| e feature rvc                                     | בסלכדאד        | VTview_73+ |
| TMB1.6/                                           | TIFF AR DEF    | India      |
| TM82.6/                                           | TIFF画像         | CISMAPTA   |
| TMB3.6/                                           | TIFF画像         | Landsat 1  |
| TMB4.bf                                           | TIFF 🗃 🕸       | ShapeFile  |
| TMB5.bf                                           | TIFF画像 🛅 U     | sers       |
| TMB6.bf                                           | TIFF画像 🛄 W     | lindows    |
| TMB7.6/                                           | TIFF画像 D:¥     |            |
|                                                   |                |            |
|                                                   |                |            |
| 1                                                 |                |            |
| -                                                 | 212 HOV        | evable 00  |
| マイル しすべて 回避円髪 しっと しゃけ し  bmp 三 オブラエク              | トリすべて エコフィルター・ |            |
| L 010 244 222                                     |                |            |
|                                                   |                |            |
| 4) 128                                            |                |            |
| THES CONTRINUE CONTRIBUTION AND A CONTRIBUTION OF |                |            |
| TMB2 C:XTUTOROXTXLandset_THXTMB2.07               |                | l In       |
| THD3 C. FTO TORON FLORIDOR_THE IMD3.01            |                |            |
|                                                   | OK DEP TH      | ヘルプ        |
|                                                   |                |            |

|   | Ng 自動分類                                                       |
|---|---------------------------------------------------------------|
|   | ファイル 表示ウィンドウ ヘルプ                                              |
| 1 | ラスタ(複数)                                                       |
|   | 【<br>マスク】<br>マスクを使用: 】 解析 】 出力<br>解析用サンプル: 行(ライン): 1 列(カラム) 1 |
|   | 再分布の入力: なし ニ                                                  |
|   | 手法: 最尤法 二                                                     |
|   | トレーニングデータ                                                     |
|   | トレーニングセットエディタ                                                 |
|   | パラメータ                                                         |
|   | アプリオリな確率: 消去(クリア)                                             |
|   | 最小尤度パーセンテージ: 0.00                                             |
|   |                                                               |

手法>例えば、「最尤法」を選択、

トレーニングデータに (1)で保存したフィーチャデータを 指定します。

| ▶ 自動分類                      | - • •       |
|-----------------------------|-------------|
| ファイル 表示ウィンドウ                | ヘルプ         |
| ラスタ(複数)                     |             |
| TMB5 / TMB5                 | 4           |
| ТМВ4 / ТМВ4                 |             |
| тмвз / тмвз                 |             |
|                             |             |
|                             | V           |
| マスク                         |             |
| マスクを使用: 🔄 解析 🔄 出力           |             |
| 解析用サンプル: 行(ライン): 1 列(カラム) 1 |             |
| 再分布の入力: なし 💷                |             |
| 手法: 最尤法 二                   |             |
| トレーニングデータ                   |             |
| トレーニングセットエディタ               |             |
| パラメータ                       |             |
| アプリオリな確率:                   | <br>消去(クリア) |
| 最小尤度パーセンテージ:                | 0.00        |
|                             |             |
|                             |             |

# ファイル>実行 で分類実行

| - • • |
|-------|
| ヘルプ   |
|       |
| 4     |
|       |
|       |
|       |
|       |
|       |

#### 名前の自動割り振り>OK

| ▶ 分類出力ラ   | スタを選択してください:               |                           |                  |         |            |                               |
|-----------|----------------------------|---------------------------|------------------|---------|------------|-------------------------------|
|           | C: (HP) + TUTORDAT + Land: | 🛱 🐴 🚱                     |                  | 🗏 🗾 🔸   |            |                               |
| 名前 (1 オブミ | ジェクト)▲                     | 修正済み                      | サイズ タイプ          |         | A          |                               |
| 27-チャ     |                            | 2016-06-01 1              | 131 KB ラスタ       |         |            | Landsat_TM                    |
|           |                            |                           |                  |         |            | ShapeFile                     |
|           |                            |                           |                  |         |            |                               |
|           |                            |                           |                  |         |            |                               |
|           |                            |                           |                  |         |            | No viewable object selected   |
| <u> </u>  |                            |                           |                  |         | <u>s</u> v |                               |
| ファイル () 3 | すべて () rvc オブジェクト すべて      | ニュフィルタ *                  |                  |         |            |                               |
|           | <u>ج</u>                   |                           |                  |         |            |                               |
| オブジェクト    | 名前                         | 説明情報                      |                  | 1       | 位罟         | Z                             |
| クラス       | CLS_MAXLIKE                | Class raster computed via | Maximum Likeliho | bod     | C:¥1       | UTORDAT¥Landsat_TM¥feature.r  |
| 距離        | DST_MAXLIKE                | Distance raster computed  | for Maximum Like | elihood | C:¥1       | "UTORDAT¥Landsat_TM¥feature.r |
|           |                            |                           |                  |         |            |                               |
| 51        |                            |                           |                  |         |            |                               |
|           | 1                          |                           |                  | -*      |            |                               |
| 新規ノオル/シ   |                            |                           |                  | 2       | 2          | パース:86.6 GB テンホラリ:87 GB       |
| 新規ファイル名   |                            |                           |                  |         |            |                               |
| 說明情報      |                            |                           |                  |         |            |                               |
|           |                            | ファイルの作成 名前の               | 自動割り振り           | ок      |            | マンセル ヘルプ スキップ                 |
|           |                            |                           |                  |         |            |                               |

画像分類表示ウィンドウと クラスのオペレーション画面が出ます。

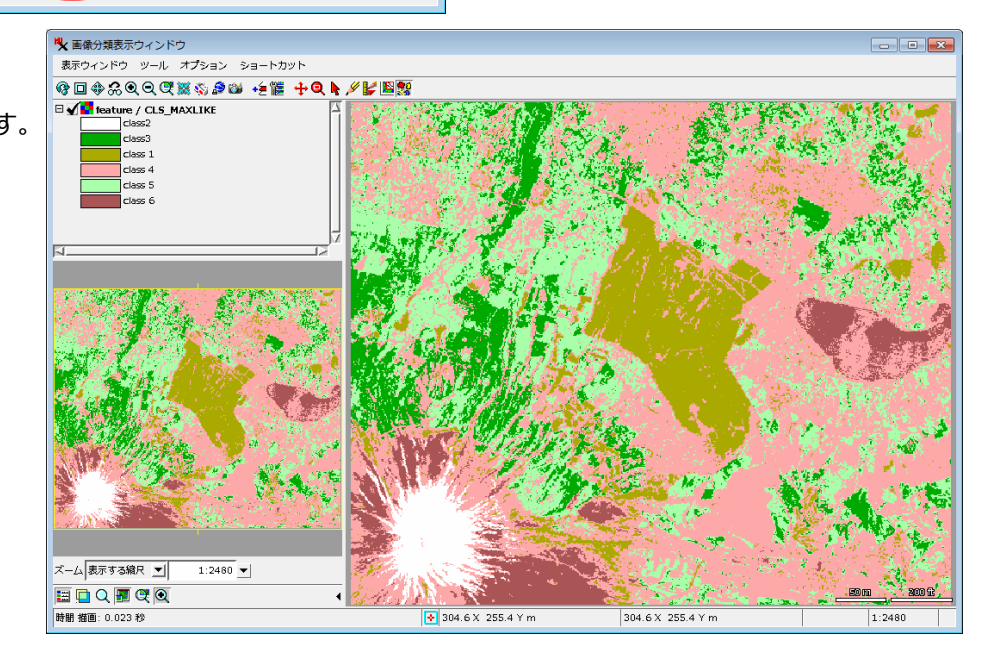

| H | <b>k</b> ク: | ラスのオペレーション |     |         |   | - • <b>•</b> |
|---|-------------|------------|-----|---------|---|--------------|
| Γ | 選択:         |            | ヘルプ |         |   |              |
|   | ≁           | クラス        | \$  | 名前      | A | 複数選択: 2      |
|   |             | 1          |     | class 1 |   | 🚺 रू.रः 🚺 6  |
|   |             | 2          | ]   | class2  |   | 🕱 番号の振りなおし   |
|   |             | 3          |     | class3  |   | 色を混ぜる        |
|   |             | 4          |     | class 4 |   | マージ 元に戻す     |
|   |             | 5          |     | class 5 |   | 大きさ: 3 x 3 コ |
|   |             | 6          |     | class 6 | Ц | 穴埋め処理        |
| Ľ |             |            |     |         | М |              |

分類クラスを統合したいときには、各クラスの左の丸アイコンをクリックして選択状態にするか、表示ウインドウで 対象ピクセルをマウスクリックすると選択された状態になります。ここで、「クラスのオペレーション」ウインドウの [マージ]ボタンをクリックすれば、選択したクラスが統合されます。

分類クラスの統合や削除を行うと、クラスの番号が飛び飛びになるので、これを再番号付けするには、[番号の振りなおし]をチェックしてマージします。

### 分類結果の解析の表示>自動分類画面の表示ウィンドウのメニューから

| ▶ <b>↓</b> 自動分類                                                              |                                     |                    | ▶ 分類結果のデンドログラ □ □ ►                           |
|------------------------------------------------------------------------------|-------------------------------------|--------------------|-----------------------------------------------|
| ファイル 表示ウィンドウ<br>ラスタ(複数 統計値の出力                                                |                                     |                    | ファイル 表示ウィンドウ オプション ヘルプ                        |
| TMB5 / Tt エラーマトリックス<br>TMB5 / Tt 共起(Co-occurrence)<br>TMB3 / Tt デンドログラム(制状図) |                                     |                    | クラス (cells) Separability<br>05110032152304533 |
| 格円散布図<br>距離ヒストグラム                                                            | ★ 分類結果の隣接関係(コオカレンス)解析<br>ファイル オプション |                    | class3 (3)(12.33%) '''                        |
|                                                                              | 最も開接性(コオカレンス)が高い:                   | EU 1               | class 4 (4)(44.78%)                           |
|                                                                              |                                     | class 1            | class 5 (5)(24.27%)                           |
|                                                                              | class 1<br>(10.47%)                 | 519.778            | class 1 (1)(10.47%)                           |
|                                                                              |                                     | -63.791<br>204.518 | class 6 (6)( 5.19%)                           |
|                                                                              | class3                              | -119.162           | class2 (2)( 2.96%)                            |
|                                                                              | class 4<br>(44,78%)                 | -109.089           |                                               |
|                                                                              | class 5<br>(24.27%)                 | -149.870           |                                               |
|                                                                              | (5.19%)                             | -82.918<br>94.120  |                                               |
|                                                                              |                                     |                    |                                               |

### 参考:

TNT 入門 画像の分類

http://www.opengis.co.jp/getstartj/classify.pdf

http://www.microimages.com/documentation/Tutorials/classify.pdf

TNTmips における教師付き分類の手法

http://www.opengis.co.jp/htm/basic/teacher.htm

Analysis Tools for Automatic Classification (2014)

http://www.microimages.com/documentation/TechGuides/80ClassAnalysis.pdf Feature Mapping

http://www.microimages.com/documentation/TechGuides/00FeatMap.pdf Interactive Image Classification

http://www.microimages.com/documentation/TechGuides/79FeatMap.pdf Define Samples and Mark Features

http://www.microimages.com/documentation/TechGuides/79FeatMapSamples.pdf